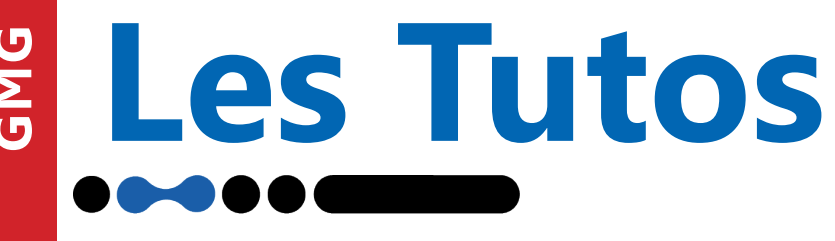

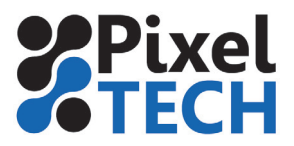

www.pixeltech.fr

www.blog.pixeltech.fr

## Installation de la licence sous Color-Proof

ATTENTION : Dans le cas d'une mise à jour, le programme doit aussi être mis à jour. En effet la licence ne contient pas la mise à jour du programme ! Ne pas installer la licence avant d'avoir fait la mise à jour !

## 1- Si votre version de GMG Color Proof est inférieure ou égale 5.12 ou si vous n'êtes pas connecté à Internet

Dans Color Proof, cliquer sur le Menu Aide puis sélectionner Mettre à jour de la licence...

| r Tâche Historique | Dossier actif | Flux de production | Base de donnée | s Système Outils         | Aide                     |                        |             |            |         |
|--------------------|---------------|--------------------|----------------|--------------------------|--------------------------|------------------------|-------------|------------|---------|
|                    | <b>*</b> **   |                    |                | } <b>⊡</b> }0 ⊲ <b>D</b> | Mettre à jour la licence |                        |             |            |         |
|                    |               |                    |                |                          |                          | Enregistrer le produit |             |            |         |
|                    | État          | ID                 |                |                          |                          | Assistance technique   | Imbrication | Imprimante | Largeur |
| Tâches             |               |                    |                |                          |                          | Afficher l'Aide F1     |             |            |         |
|                    |               |                    |                |                          | ?                        | A propos de            |             |            |         |
| 🕙 Historique       |               |                    |                |                          |                          |                        |             |            |         |
| <u>A</u>           |               |                    |                |                          |                          |                        |             |            |         |
| production         |               |                    |                |                          |                          |                        |             |            |         |
| -                  |               |                    |                |                          |                          |                        |             |            |         |
| Sortie             |               |                    |                |                          |                          |                        |             |            |         |
|                    |               |                    |                |                          |                          |                        |             |            |         |
| Base de<br>données |               |                    |                |                          |                          |                        |             |            |         |
|                    |               |                    |                |                          |                          |                        |             |            |         |
| Système            |               |                    |                |                          |                          |                        |             |            |         |
| <u></u>            |               |                    |                |                          |                          |                        |             |            |         |
|                    |               |                    |                |                          |                          |                        |             |            |         |
|                    |               |                    |                |                          |                          |                        |             |            |         |
|                    |               |                    |                |                          |                          |                        |             |            |         |
|                    |               |                    |                |                          |                          |                        |             |            |         |
|                    |               |                    |                |                          |                          |                        |             |            |         |

Une boite de dialogue s'ouvre alors, cliquer sur le bouton **Update** et parcourir les dossiers pour pointer sur la licence qui vous a été remise. Puis cliquer sur **Open.** La licence est installée.

| rial No. 2.173.072.601               |            |           |   |
|--------------------------------------|------------|-----------|---|
| icense                               | Valid to   | Counter   | ^ |
| Blobal                               | 28/07/2020 | unlimited |   |
| /ersion 04.5                         | unlimited  | unlimited |   |
| Product flexoProof                   | 28/07/2020 | unlimited |   |
| Product inkOptimizer                 | 28/07/2020 | unlimited |   |
| Product GMG ColorServer Pro          | 28/07/2020 | unlimited |   |
| Product ColorServer 4.6 Pro          | 28/07/2020 | unlimited |   |
| Product inkOptimizer 4.6             | unlimited  | unlimited |   |
| 1odule FlawFinder                    | unlimited  | unlimited |   |
| Product ColorServer 4.7              | 28/07/2020 | unlimited |   |
| roduct SmartProfiler 1.5             | 28/07/2020 | unlimited |   |
| Option inkOptimizer 4.7              | unlimited  | unlimited |   |
| Product colorProof o5 basic          | 28/07/2020 | unlimited |   |
| OotProof XG Option                   | unlimited  | unlimited |   |
| Iodule Epson WT 7900 Bundle          | unlimited  | unlimited |   |
| Iodule Roland VersaUV LEC-330 Bundle | unlimited  | unlimited |   |
| roduct flexoProof o5                 | 28/07/2020 | unlimited |   |
| Product flexoProof 5.1               | 28/07/2020 | unlimited | × |
| Undete                               |            |           |   |
| Update Request                       |            |           |   |

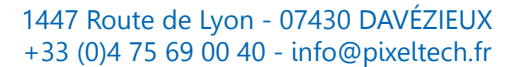

1

## Les Tutos

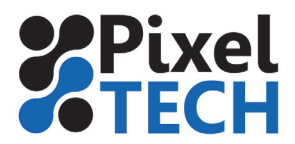

## 2- Si votre version de GMG Color Proof est 5.13 ou supérieure

Dans Color Proof, cliquer sur le Menu Aide puis sélectionner Mettre à jour de la licence...

La procédure est simplifiée car la licence est disponible dans le «Cloud GMG»

| 📓 GMG FlexoProof - N   | 1ode Administr | ration             |                                |                      |      | 1           |            |         |
|------------------------|----------------|--------------------|--------------------------------|----------------------|------|-------------|------------|---------|
| chier Tâche Historique | Dossier actif  | Flux de production | Base de données Système Outile | Aide                 |      |             |            |         |
|                        | <b>*</b> 24    |                    | 30 30 30 10 1                  | Mettre à jour la lic | ence |             |            |         |
|                        |                |                    |                                | Enregistrer le proc  | luit |             |            | (       |
| Tâchas                 | État           | ID                 |                                | Assistance techniq   | ue 🕨 | Imbrication | Imprimante | Largeur |
| All Interiors          |                |                    |                                | Afficher l'Aide      | F1   |             |            |         |
| Historique             |                |                    |                                | % A propos de        |      |             |            |         |
| Flux de production     |                |                    |                                |                      |      |             |            |         |
| Sortie Sortie          |                |                    |                                |                      |      |             |            |         |
| Base de<br>données     |                |                    |                                |                      |      |             |            |         |
| Système                |                |                    |                                |                      |      |             |            |         |
|                        |                |                    |                                |                      |      |             |            |         |
|                        |                |                    |                                |                      |      |             |            |         |
|                        |                |                    |                                |                      |      |             |            |         |
|                        |                |                    |                                |                      |      |             |            |         |
|                        |                |                    |                                |                      |      |             |            |         |
|                        | <              |                    |                                |                      |      |             |            | >       |
| mouvelles mises a j    | File d'atte    | nte pour impress   | ion                            |                      |      |             |            |         |
| nson SC-P 5000 - 19    |                |                    | e (548.1)                      |                      |      |             |            |         |

Une boite de dialogue s'ouvre alors, cliquer sur le bouton **Refresh**. La licence se met alors à jour.

| erial No. 2.173.072.601 Update 90. | 09:52:38 17.05.20 |           |   |  |  |
|------------------------------------|-------------------|-----------|---|--|--|
| License                            | Valid to          | Counter   | , |  |  |
| Global                             | 28/06/2022        | unlimited |   |  |  |
| Version 04.5                       | unlimited         | unlimited |   |  |  |
| Version OpenColor 2.4              | 28/06/2022        | unlimited |   |  |  |
| Version ColorServer 5.2            | 28/06/2022        | unlimited |   |  |  |
| Version 5.13                       | 28/06/2022        | unlimited |   |  |  |
| Version ProofControl 2.6           | 28/06/2022        | unlimited |   |  |  |
| Version ColorServer 5.3            | 28/06/2022        | unlimited |   |  |  |
| Product flexoProof                 | 28/06/2022        | unlimited |   |  |  |
| Product inkOptimizer               | 28/06/2022        | unlimited |   |  |  |
| Product GMG ColorServer Pro        | 28/06/2022        | unlimited |   |  |  |
| Product ColorServer 4.6 Pro        | 28/06/2022        | unlimited |   |  |  |
| Product inkOptimizer 4.6           | unlimited         | unlimited |   |  |  |
| Module FlawFinder                  | unlimited         | unlimited |   |  |  |
| Product ColorServer 4.7            | 28/06/2022        | unlimited |   |  |  |
| Product SmartProfiler 1.5          | 28/06/2022        | unlimited |   |  |  |
| Option inkOptimizer 4.7            | unlimited         | unlimited |   |  |  |
| Product colorProof o5 basic        | 28/06/2022        | unlimited |   |  |  |
| Refresh Import                     | Request           |           |   |  |  |

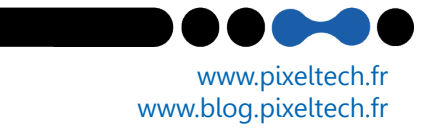